## **Bruk av Digora for Windows**

Fosforplaten skannes:

🕅 Vent til bildet er skannet ferdig

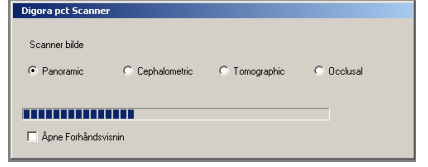

*Ŵ* Programmet åpner så arbeidslisten (worklist på nyere norsk)

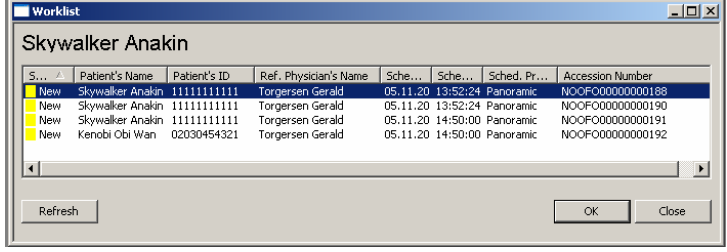

Velg riktig pasient og undersøkelse og trykk ok

Ø Bildet vil nå komme opp med riktig pasient

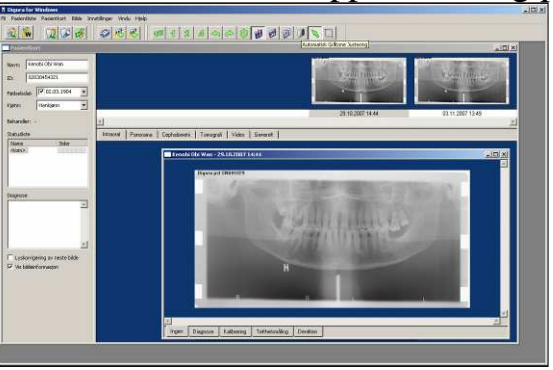

 $\widehat{W}$  Lukk alle åpne bilder med tasten F10 og velg bildet/bildene som skal sendes inn til PACS.

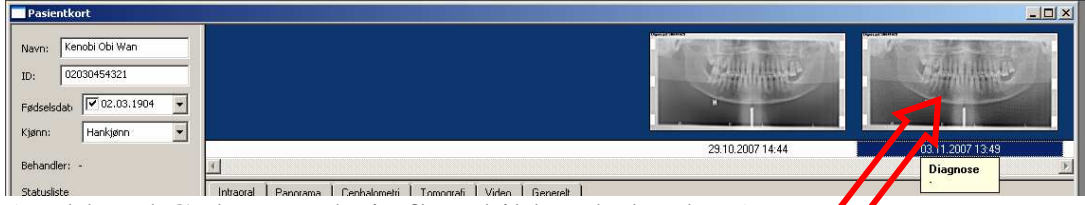

(Hold ned Ctrl-tasten hvis flere bilder skal velges)

- 𝔅 Trykk "Send bildene som DICOM-beskjed"-knappen 🐼 på menylista eller bruk shortcut Ctrl+M på tastaturet. 𝔅
- $\widehat{W}$  Trykk send og send inn bildet til PACS

| Select Destination |      | ×     |
|--------------------|------|-------|
| Sectra             |      | •     |
|                    | Send | Close |

## Skanning av flere bilder til en bestilling

Hvis bestillingen inneholder flere enkeltundersøkelser (for eksempel 2 bitewingbilder) gjør man det på følgende måte

 $\mathfrak{W}$  Skann første bilde og velg arbeidslistebestilling på vanlige måte

|                  | Worklist |                  |              |                       |          |          |           |                  |   |
|------------------|----------|------------------|--------------|-----------------------|----------|----------|-----------|------------------|---|
| Skywalker Anakin |          |                  |              |                       |          |          |           |                  |   |
| LE               | S △      | Patient's Name   | Patient's ID | Ref. Physician's Name | Sche     | Sche     | Sched. Pr | Accession Number |   |
| I r              | New      | Skywalker Anakin | 111111111111 | Torgersen Gerald      | 05.11.20 | 13:52:24 | Panoramic | NOOF00000000188  |   |
|                  | New      | Skywalker Anakin | 111111111111 | Torgersen Gerald      | 05.11.20 | 13:52:24 | Panoramic | NOOF00000000190  |   |
|                  | New      | Skywalker Anakin | 11111111111  | Torgersen Gerald      | 05.11.20 | 14:50:00 | Panoramic | NOOF00000000191  |   |
|                  | New      | Kenobi Obi Wan   | 02030454321  | Torgersen Gerald      | 05.11.20 | 14:50:00 | Panoramic | NOOF00000000192  |   |
| ŀĿ               | • [      |                  |              |                       |          |          |           |                  | F |
|                  | Refres   | n l              |              |                       |          |          |           | OK Clos          | a |

- $\mathfrak{W}$  ikke send bildet inn til PACS
- $\mathfrak{W}$  scann neste bilde og velg samme arbeidslistebestilling

| I                | Work             | list             |              |                       |          |          |           |                  | IJ× |
|------------------|------------------|------------------|--------------|-----------------------|----------|----------|-----------|------------------|-----|
| Skywalker Anakin |                  |                  |              |                       |          |          |           |                  |     |
| I                | S △              | Patient's Name   | Patient's ID | Ref. Physician's Name | Sche     | Sche     | Sched. Pr | Accession Number |     |
| I                | New              | Skywalker Anakin | 111111111111 | Torgersen Gerald      | 05.11.20 | 13:52:24 | Panoramic | NOOF00000000188  |     |
| I                | New              | Skywalker Anakin | 111111111111 | Torgersen Gerald      | 05.11.20 | 13:52:24 | Panoramic | NOOF00000000190  |     |
| I                | New              | Skywalker Anakin | 111111111111 | Torgersen Gerald      | 05.11.20 | 14:50:00 | Panoramic | NOOF00000000191  |     |
| I                | New              | Kenobi Obi Wan   | 02030454321  | Torgersen Gerald      | 05.11.20 | 14:50:00 | Panoramic | NOOF00000000192  |     |
|                  | •                |                  |              |                       |          |          |           |                  | F   |
|                  | Refresh OK Close |                  |              |                       |          |          |           |                  |     |

NB: Det gjør ikke noe om scanneren brukes til andre pasienter mellom bildene.

- $\mathfrak{W}$  Når de neste bildene er tatt gjenta fra starten til alle bilder er scannet
- $\widehat{W}$  når **siste** bildet er scannet velger du de bildene som skal sendes inn på PACS (Holde inn Ctrl-tasten og klikk de aktuelle bildene)

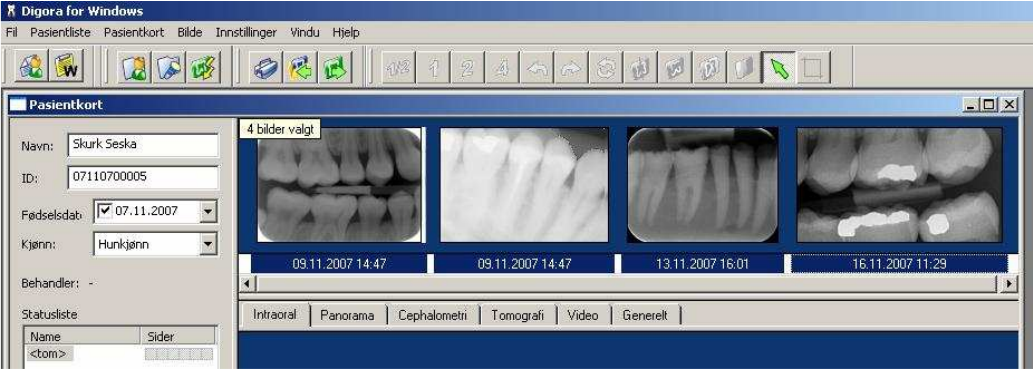

feltet under de valgte bildene blir da blått, her er 4 bilder valgt

🕅 Trykk send-tasten 📝

## NB! Du må velge pasienten din fra worklist etter hver skanning!

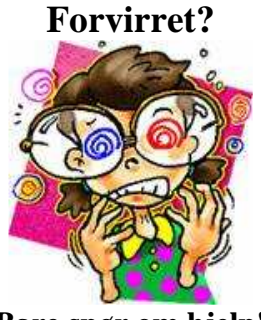

Bare spør om hjelp!